## Настройка телефона для работы с домофонами hikvision (Зеленый бульвар)

- 1. Скачать и установить приложение на телефон BAS-IP Intercom.
- 2. Запускаем программу, выбираем «ИСПОЛЬЗОВАТЬ УЧЕТНУЮ ЗАПИСЬ SIP».

| 10:52 🛇                                           | 111 🤶 891            |
|---------------------------------------------------|----------------------|
| 📃 🕒 Нет настроенных аккаунтов                     |                      |
| АССИСТЕНТ                                         | 000                  |
| ДОБРО ПОЖАЛОВАТ<br>Этот помощник поможет вам наст | <b>Б</b><br>гроить и |
| ИСПОЛЬЗОВАТЬ УЧЕТНУЮ ЗАПІ                         | NCP SID              |
| ВЫБОР УДАЛЕННОЙ КОНФИГУ                           | РАЦИИ                |
| SCAN QR                                           |                      |
|                                                   |                      |

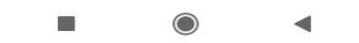

- 3. Заполняем строчки: Sip номер это номер вашей квартиры. НАПРИМЕР кв 34.
- 4. Пишем 1034, где 1 это номер дома, 034 это номер квартиры.

Если квартира 233, то 1233.

| 11:29 🎽      |                                             | .11  奈 📧 |
|--------------|---------------------------------------------|----------|
|              | Нет настроенных аккаунтов                   |          |
| $\leftarrow$ | АССИСТЕНТ                                   | 0000     |
|              | ЗАПИСЬ SIP                                  |          |
| Введ         | ите имя пользователя и пароль<br>домена SIP | вашего   |
| SIP HOM      | иер                                         |          |
| 1034         | i i                                         |          |
| ПАРОЛ        | b                                           |          |
| ••••         |                                             |          |
| выбер        | ИТЕ СТРАНУ                                  |          |
| УКАЗ         | АТЬ ВРУЧНУЮ                                 | *        |
| домен        | 4                                           |          |
| 82.10        | 62.61.36:5160                               |          |
| отобр        | АЖАЕМОЕ ИМЯ (НЕОБЯЗАТЕЛЬНО)                 |          |
| 1034         | L .                                         |          |
| TPAHCI       | ПОРТ                                        |          |
|              | ● UDP ○ TCP ○ TLS                           |          |
|              | ИМЯ ПОЛЬЗОВАТЕЛЯ                            |          |
|              |                                             |          |

- 5. Следующая строка «ПАРОЛЬ». Пароль вам передадут с управляющей компании.
- 6. Следующая строка «ВЫБЕРИТЕ СТРАНУ». Здесь нужно выбрать самую верхнюю строчку

«УКАЗАТЬ ВРУЧНУЮ»

- 7. Следующая строка «ДОМЕН». Вводим 82.162.61.36:5160
- 8. Следующая строка «ОТОБРАЖАЕМОЕ ИМЯ». Вводим номер квартиры.
- 9. Протокол UDP
- 10. Нажимаем «ИМЯ ПОЛЬЗОВАТЕЛЯ»
- 11. Приложение может попросить загрузить кодек видео, СОГЛАШАЙТЕСЬ. Иначе не будет видео с домофона.
- 12. Далее попадаем в следующее окно. Если ввели все правильно, то в самом вверху будет написано «ЗАРЕГИСТРИРОВАН».
- 13. Далее нажимаем на точки справа от слова НАСТРОЙКИ и попадаем на наборную панель.
- 14. Настройка считается законченной. Закрываем приложение.
- 15. Желательно, чтобы приложение было у вас на телефоне в автозагрузке.

| 11:13 🔊                                         | .ul 奈 💵           |
|-------------------------------------------------|-------------------|
| 📃 🛛 Зарегистрирован                             |                   |
| НАСТРОЙКИ                                       | 000<br>000<br>000 |
| Учетные записи SIP                              |                   |
| 101@82.162.61.36<br>Учетная запись по умолчанию | •                 |
| Предпочтения                                    |                   |
| Аудио                                           |                   |
| Видео                                           |                   |
| Вызов                                           |                   |
| Сеть                                            |                   |
| Дополнительно                                   |                   |
|                                                 |                   |

## КАК ПОЛЬЗОВАТЬСЯ.

К вам приходит гость и чтобы к вам попасть, (двери в дом закрыты) набирает на панели домофона номер вашей квартиры 1034#.

Ваш телефон зазвонит. Вы можете ответить на звонок, нажав на значек трубки внизу экрана, справа. И открыть дверь, нажав на ключик внизу экрана.

НЕ ЗАБУДЬТЕ отключиться после разговора, нажав на значек трубки со стрелочкой вниз.

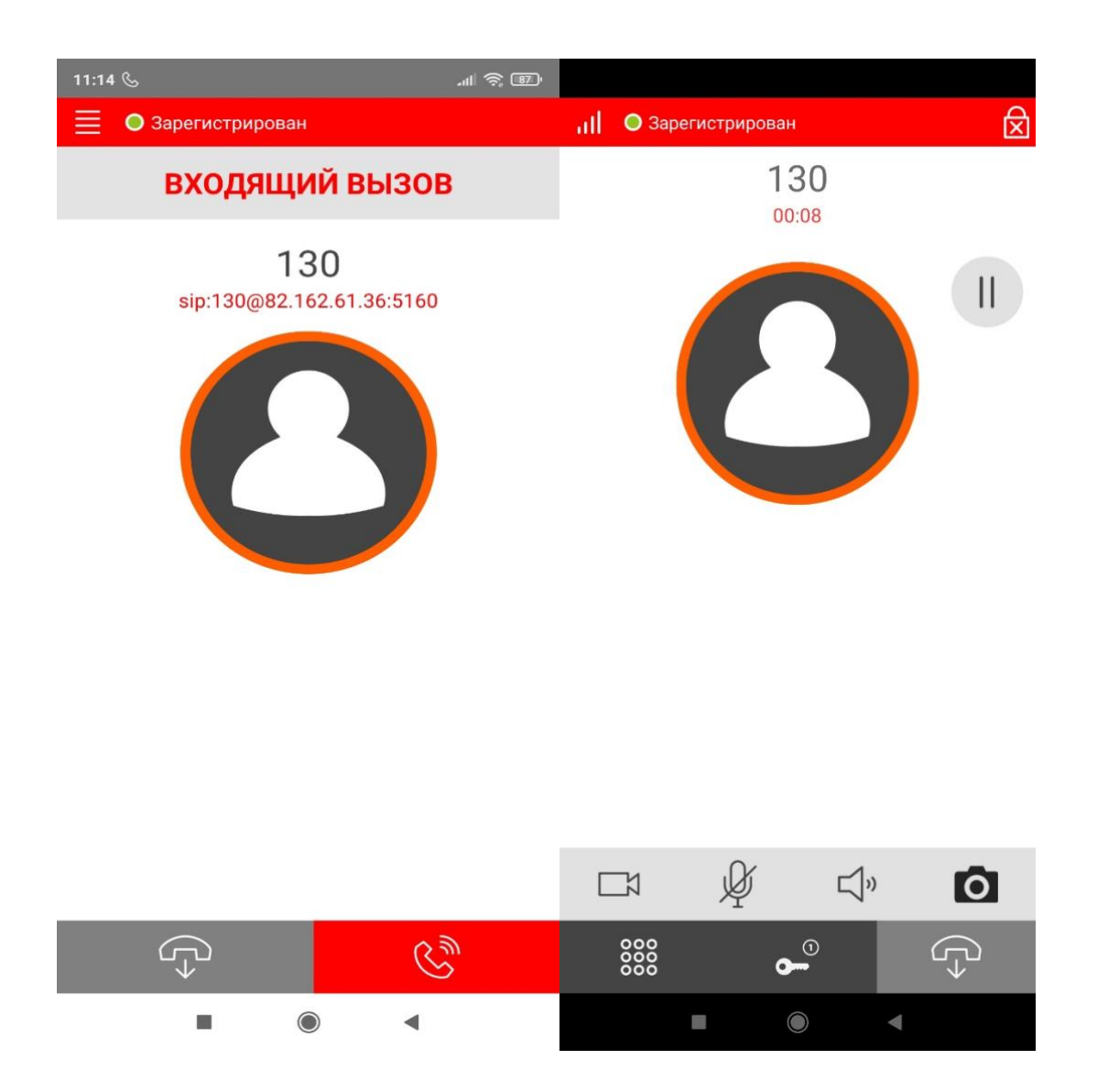

Ели вы не хотите, чтобы приложение висело у вас в телефоне в фоновом режиме, то попросите гостя позвонить вам по сотовому, когда он будет у двери дома. Вы запустите приложение, гость позвонит вам с домофона и вы откроете ему дверь, не спускаясь в подъезд.